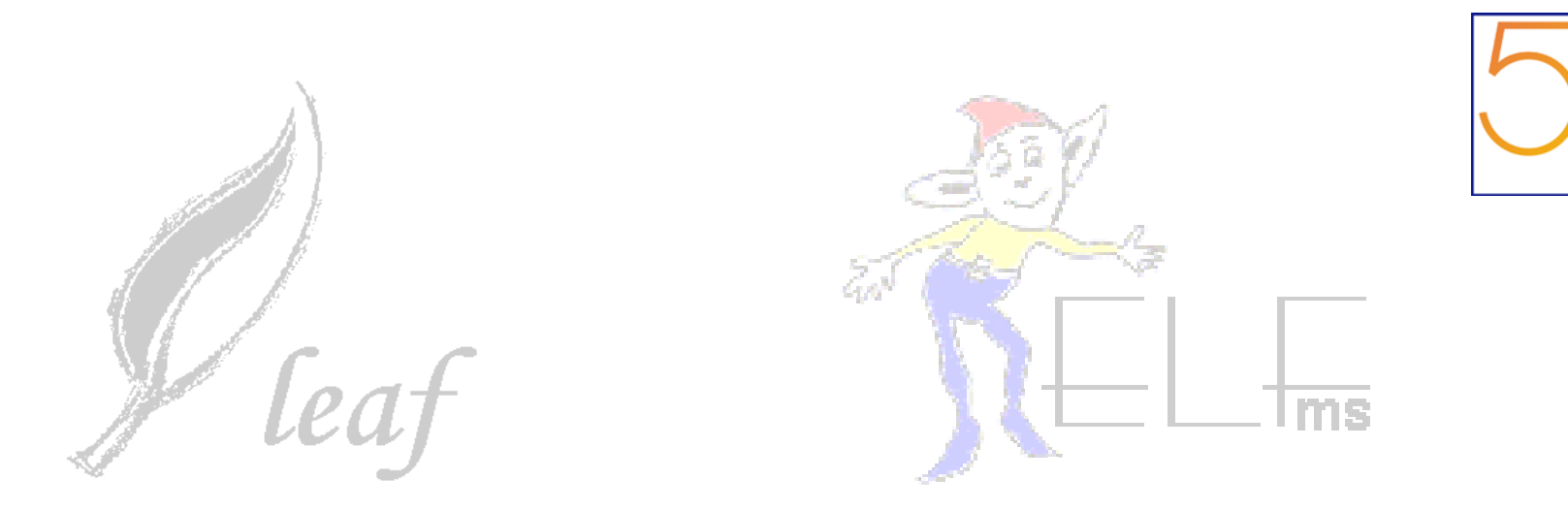

## Installing a Quattor Server and Client

German Cancio

CERN/IT

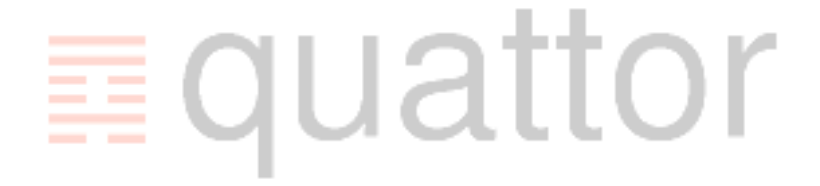

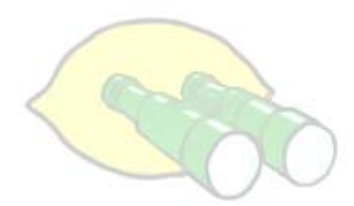

1954-2004

CERN

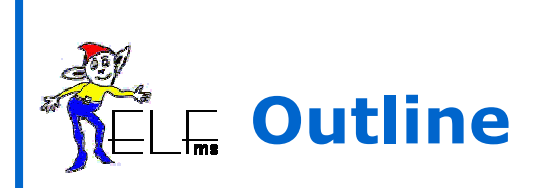

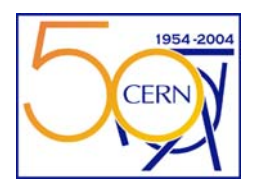

### Theory: Installing a Quattor server & client

- CDB
- SWRep
- AII
- client

Practical exercise: Installing CDB

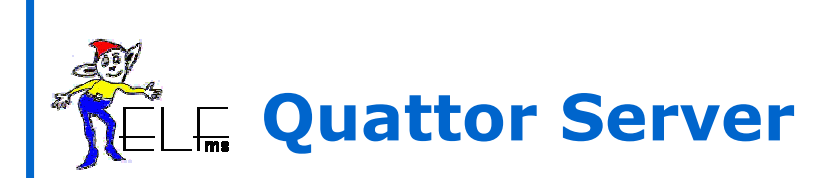

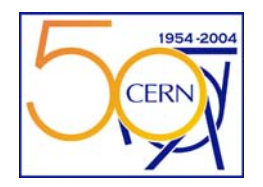

- Requirements:
  - SL3 (including SLC3), or RH Linux 7.3
  - Disk: 2.5 GB for system, 2.5 GB per client OS, 5 GB for LCG-2
  - Will show steps for an SL 3 server
- Using new APT based installation
  - Could use plain RPM, or yum instead for bootstrapping.
- "Basic" Quattor Server installation, focussing on CDB
  - Basic Quattor services (CDB, SWRep, AII) on one node.
  - Advanced services (cdb2sql) not deployed.
  - Should be OK for O(100) nodes.
    - More nodes -> use HTTP proxies for SWRep and CDB XML profiles
- Practical exercise for CDB one CDB per alumni pair

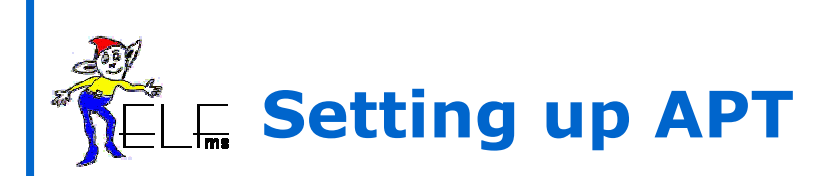

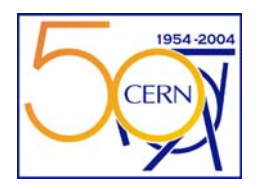

- Use APT for server bootstrapping
  - Not documented (yet) in installation guide
  - Install quattor client, CDB, SWRep and AII RPM's
  - Server configuration still needs to be done manually!

APT repository

- http://quattorsw.web.cern.ch/quattorsw/software/quattor/apt
- Binary and source repository
- SL3 and RH73
- Yum repository available as well at above location

Setting APT repository configuration (SL3) on to-be-installed server

```
For binaries:
```

```
@# echo `rpm <u>http://quattorsw.web.cern.ch/quattorsw/software/quattor</u> apt/1.0.0/i386
quattor_sl303'
@>/etc/apt/sources.list.d/quattor.list
```

0# apt-get update

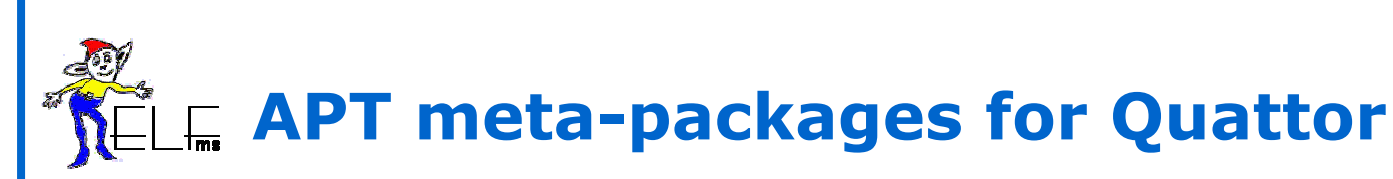

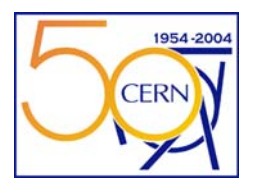

- Available meta-packages:
  - quattor-client: install client packages (CCM, NCM + basic components, CDB CLI, SWRep CLI)
  - quattor-cdb: install Configuration Database (CDB) server
  - quattor-cdbsq1: install the CDBSQL backend server
  - quattor-swrep: install the SPMA SW Repository (SWRep) server
  - quattor-aii: install the Automated Installation Infrastructure (AII)
- Installing a meta-package:
  - # apt-get install quattor-<meta>
     eg.
     # apt-get install quattor-client
- APT preference files (/etc/apt/preferences) may lead to conflict between package versions in Quattor repository and other repositories.
  - Quick & dirty workaround: remove that file
- We will describe how to install+configure CDB, SWRep, AII and the client.
- An exercise will be to install+configure yourself CDB, so pay attention

# $\mathcal{K} = 1$ . Installing the Quattor client RPM's

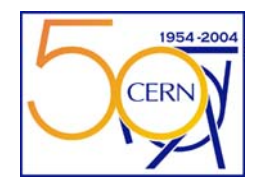

- First of all, install the client software
  - Not everything strictly needed, but for convenience

```
# apt-get update
# apt-get install guattor-client
The following NEW packages will be installed:
   aii-client (1.0.11-1)
   ccm(1.4.0-1)
   cdb-cli (1.8.5-1)
   cdp-listend (1.0.0-1)
  ncm-accounts (2.0.4-1)
  ncm-ccm (0.0.5-1)
  ncm-cdispd (1.0.1-1)
  ncm-cdp (0.0.2-1)
  ncm-cron (1.0.7-1)
  perl-AppConfig-caf (1.3.7-1)
  perl-CAF (1.3.7-1)
  perl-LC (1.0.6-1)
   perl-Text-Glob (0.006-1)
   perl-TimeDate (2.22-1)
   quattor-client (1.0.0-5)
   swrep-client (1.2.31-1)
   swrep-libs (1.2.31-1)
0 upgraded, 29 newly installed, 0 removed and 0 not upgraded.
Need to get 378kB of archives.
After unpacking 557kB of additional disk space will be used.
Do you want to continue? [Y/n] Y
```

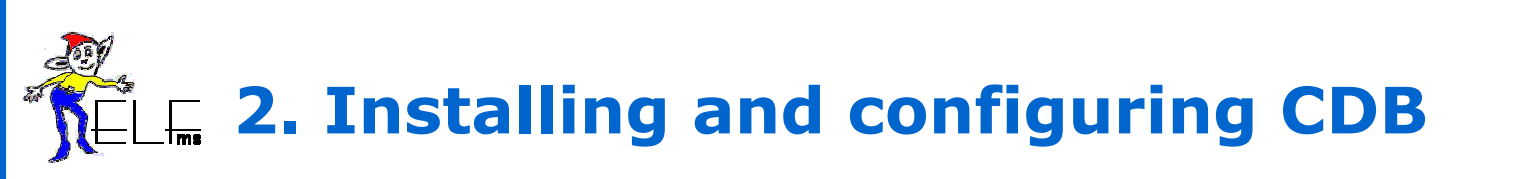

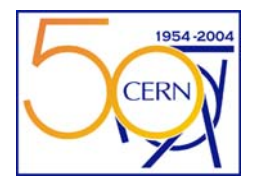

- Install first apache, then quattor-cdb
  - # apt-get install httpd mod\_ssl
    - dependency bug, fixed in CVS :-(
  - # apt-get install quattor-cdb
    - Installs 7 new packages: cdb, libraries, PAN compiler

#### Start up apache:

- # chkconfig --add httpd
  - # /sbin/service httpd start

### Initialise CDB:

- A configuration file with default CDB options exists under /etc/cdb.conf, but no need to change it
- The CDB initialisation has to be done explicitly by running:
  - # cdb-setup

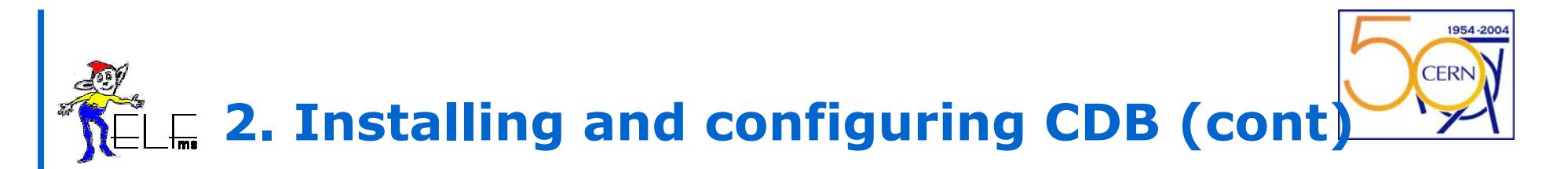

### Adding users to CDB:

• /etc/httpd/conf/cdb.allow - who is allowed to do what in CDB

| <pre># cat /etc/httpd/conf/cdb.allow</pre> |       |                              |
|--------------------------------------------|-------|------------------------------|
| napoleon                                   | admin | -> full read-write access    |
| pig                                        | rw    | -> limited read-write access |
| sheep                                      |       | -> read-only access          |

- For every defined user, a password file entry has to be created
  - /etc/httpd/conf/.passwd in user::password format
  - Crypted password can be generated running openssl passwd (literally!!)

```
# cat /etc/httpd/conf/.passwd
napoleon::tVlXsuVLw0zHs
pig::Jje7hhdz3poqr
sheep::WHjfr7320zqa
```

• NOTE: CDB users don't have to exist as UNIX users!

# $\mathbb{R}_{\mathbb{R}}$ 2. Installing and configuring CDB (cont)

- Two clients available for accessing CDB:
  - cdb-simple-cli for local access, limited functionality, to be phased out
  - cdb-cli for local and remote access over HTTP(S), SOAP-based

### Setup of cdb-cli:

- /usr/bin/cdbop : executable
- /etc/cdbop.conf : config file. Needs to be created from scratch, or from template

```
# cp /usr/share/doc/cdb-cli-1.8.5/cdbop.conf /etc/cdbop.conf
# vi /etc/cdbop.conf
...
protocol = https <- http can also be used
server = myserver.myfarm.org <- name of the CDB server
...</pre>
```

 A per-user config file overriding the above may be created under ~user/.cdbop.conf

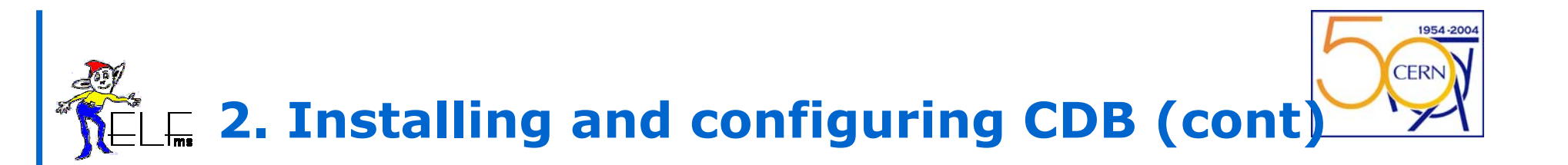

• Run cdbop to check that the setup is OK:

CDB is transactional, multi-user, multi-session

 cdb-cli has also a batch mode for non-interactive bulk operations (see man cdb-cli)

# **ELE 2. Installing and configuring CDB (cont)**

- cdbop is used very similar to an ftp client. Template files on the server are downloaded, processed, and then uploaded again.
  - command line history and edition supported, as well as wildcards
  - External commands launched with a '!' escape prefix
- A special command, 'commit', validates and commits the modified and uploaded templates into CDB.
- Typical examples:

```
<u>cdb</u>>
```

```
cdb> get profile lxb0xxx -> copies template to the current working dir
[INFO] getting template: profile lxb0615.tpl
<u>cdb</u>> ! emacs profile_lxb0xxx.tpl & -> can start background apps
                                              -> update server session copy
cdb> update profile lxb0xxx.tpl
[INFO] updating template: profile lxb0615
                                              -> validate and commit changes
cdb> commit
cdb> add my template.tpl
                                              -> add new template from
[INFO] adding template: my_template.tpl
                                                local file system
cdb> delete old template
                                              -> remove template from
[INFO] removing template: old template
                                                server session (does not delete
                                                local files)
cdb>
```

# $\mathbf{L}$ 2. Installing and configuring CDB (cont)

- The generated XML profiles can be consulted at: <u>http://myserver/profiles/</u> resp. /var/www/html/profiles
- Other cdbop commands:
  - rollback undo all 'updates' added to the session since the last commit
  - list <regexp> list files in CDB (use tabulator as in bash as well!)
  - help list all commands.
  - help <command> command specific help
- Typical CDB operation errors:
  - Try to add an already existing template: [WARN] template 'xyz' already exists, please use 'update' option
  - Try to delete or list a non-existing template:
     [WARN] template(s) matching 'xyz' not found
  - Syntax error in template (after running "add" or "update"): [ERROR] Server: \*\*\* ... syntax error ... <error><template><line>
  - Transaction validation error (after running "commit"): [ERROR] Server: \*\*\* ... pan error ...
     [WARN] cannot make the commit

# $\mathcal{K}$ 2. Installing and configuring CDB (cont)

- CDB bug chasing check the log files:
  - . /var/log/cdb.log -> CDB operations
  - . /var/log/soap/cdbsoap.log -> CDB SOAP communications
  - /var/log/httpd/[ssl\_]error.log -> SOAP server exceptions
  - . /var/log/httpd/[ssl\_]access.log -> SOAP requests
- Typical CDB setup issues:
  - **500 Internal Server Error** 
    - /etc/httpd/conf/.passwd incorrectly set or wrong permissions
    - /etc/httpd/conf/cdb.conf " " " " " "
    - Otherwise check log files above
  - 500 Connect failed: Connection refused
    - Web server down
    - HTTPS configured but not supported (install mod\_ssl RPM, restart httpd!)

# **SELE 3. Installing the SW Repository**

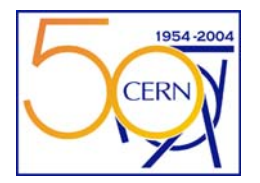

- The SW repository is only required if SPMA is going to be used as package manager.
  - It can be skipped if other tools (apt, yum, up2date) are used for managing software (see talk on Friday).
  - Even if SPMA is used, a normal web server could replace it. However, SWRep provides enforced access control and consistency checks for RPM repositories.
- SWRep can be installed on the same or on a different server as CDB.
- Bootstrap installation with APT:

| <ul> <li>Copy and edit the SWRep server config te</li> </ul>                                 | <b>ository (cont)</b>                    |
|----------------------------------------------------------------------------------------------|------------------------------------------|
| <pre># cp /usr/share/doc/swrep-server-1.2.31/swr<br/># vi /etc/swrep/swrep-server.conf</pre> | rep-server.conf /etc/swrep/              |
| <pre>name = "my repository"</pre>                                                            | <- logical repository name               |
| owner = napoleon@myfarm.org                                                                  | <- e-mail of responsible                 |
| <pre>url = http://myserver.myfarm.org/swrep</pre>                                            | <- URL prefix                            |
| Rootdir = /var/www/html/swrep                                                                | <- root dir on local file system         |
| <br>Note: 'url' and 'rootdir' need                                                           | to point to the same resulting location! |

#### • SWRep client setup:

- /usr/bin/swrep-client: executable
- /etc/swrep/swrep-client.conf: config file. Created from scratch or template. A per-user ~user/.swrep-client.conf can be created as well

```
# cp /usr/share/doc/swrep-client-1.2.31/swrep-client.conf /etc/swrep/
# vi /etc/swrep/swrep-client.conf
...
repository = swrep@myserver.myfarm.org <- swrep is the default created user
...
```

# **SELE 3. Installing the SW Repository (cont)**

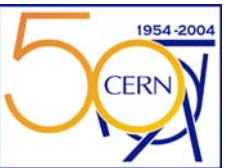

#### <u>SSH setup:</u>

- Unlike CDB, SWRep uses an SSH based protocol as the management interface
  - SSH config is sometimes tricky!
  - A prototype SOAP based SWRep exists but not yet deployed
- Ensure that SSHD on the server has 'PermitUserEnvironment' set to 'yes':
  - # cat /etc/ssh/sshd\_config | grep PermitUserEnvironment
     PermitUserEnvironment yes
  - Otherwise add it, and /sbin/service sshd restart

```
CERN
        3. Installing the SW Repository (cont)
 For every user to be added, do the following:
     1. create an SSH key if required (on the client)
      $ ssh-keygen -t rsa
     2. copy the public key onto the server, and add
       'environment="SSH USER=<user>' at the beginning of the line
# cat /home/napoleon/.ssh/id rsa.pub >>/var/swrep/.ssh/authorized keys
# vi /var/swrep/.ssh/authorized keys
environment="SSH USER=napoleon" ssh-rsa AAAAB3NzaC1yc2EAAAABIwAAAIEA9QP
. . .
     3. Add the user to the ACL file.
 # vi /etc/swrep/swrep.acl
```

napoleon:/ sheep:/notexisting <- read-only access</pre>

- <- full access to all 'areas'
- pig:/lcg,/egee/prototype <- can only add/remove packages in these areas</pre>

Note: 'areas' only have meaning in terms of Access Control. All packages belonging to a platform are stored in the same physical directory!

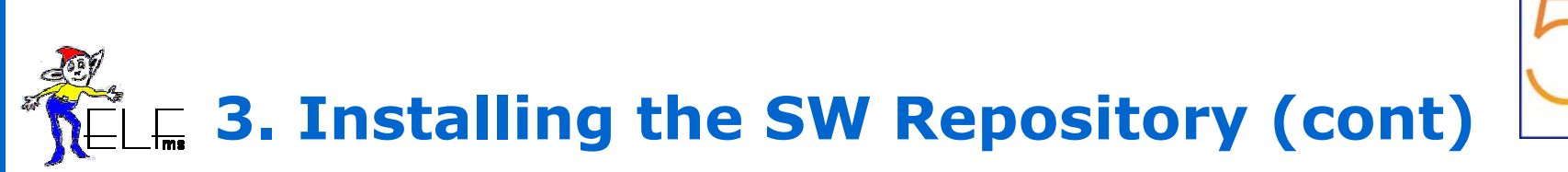

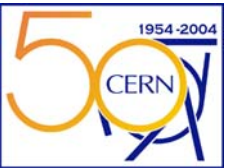

#### Check that everything is OK:

\$ swrep-client listrights
You are napoleon, with rights to change packages with tags: /
you have repository administrator rights

#### Create platforms:

\$ swrep-client addplatform i386\_sl3
Platform i386\_sl3 successfully added
\$ swrep-client addplatform i386\_redhat73
Platform i386 redhat73 successfully added

#### Create areas:

- Each area must be added per platform.
- Sub-areas can be defined as well. /area1/area2/area3/...

```
$ swrep-client addarea i386_sl3 /release
Area /release successfully created in platform i386_sl3
$ swrep-client addarea i386_sl3 /lcg
Area /lcg successfully created in platform i386 sl3
```

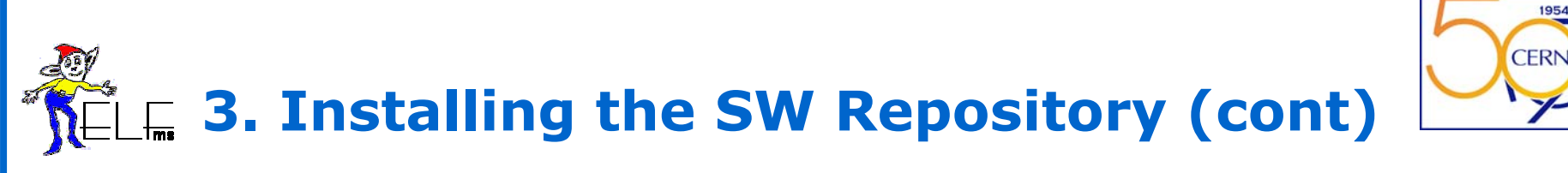

Upload packages:

```
Add package from local file system:
```

```
$ swrep-client put i386_sl3 foo-1-1.i386.rpm /release
Package ... succesfully added to platform i386_sl3
Add package located on a remote web server:
$ swrep-client pull i386_sl3 http://server/foo-1-1.i386.rpm /release
Platform i386_redhat73 successfully added
```

- Upload packages bulk mode:
  - Eg. A new distribution to be added don't do this package by package!

1. On the server:

- # cd /var/www/html/swrep/i36\_sl3
- # cp /mnt/cdrom/SL/i386/RPMS/\* .
- 2. On the client:
- \$ swrep-client bootstrap i386\_sl3 /release
- Do NOT add or remove packages by hand unless using bootstrap!
- Verify that the web server is accessible and the packages uploaded
  - <u>http://myserver.mydomain.org/swrep</u>

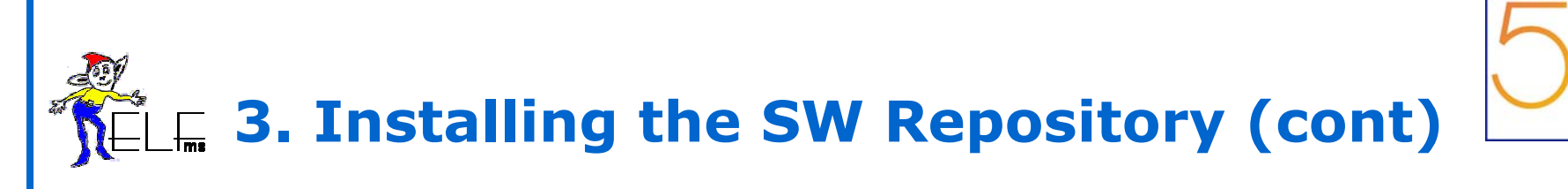

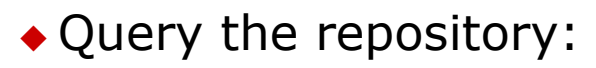

| \$ swrep-client <b>find</b> emacspeak                  | <- finds all containing 'emacspeak' in name |  |  |  |
|--------------------------------------------------------|---------------------------------------------|--|--|--|
| i386_sl3 emacspeak-17.0-4.i386.rpm                     |                                             |  |  |  |
| \$ swrep-client <b>query</b> emacspeak-17.0-4.i386.rpm |                                             |  |  |  |
| Package tag: /base                                     |                                             |  |  |  |
| Extra package information:                             |                                             |  |  |  |
| Name : emacspeak                                       | Relocations: (not relocateable)             |  |  |  |
| Version: 17.0                                          | Vendor : FNAL                               |  |  |  |
| Release: 4                                             | Build date : Wed Jun 2 23:48                |  |  |  |

• Generate PAN template with repository contents:

\$ swrep-client template i386\_sl3 >repository\_myrep\_i386\_sl3.tpl

1954-200

CERN

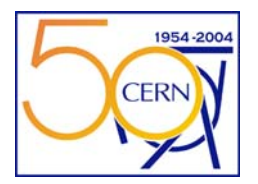

# 

Typical (SSH related) configuration problems:

```
/etc/security/limits.conf restrictive:
Too many logins for 'swrep'.
Wrong or incorrectly setup authorized_keys:
[ERROR] Access to the repository at swrep@server is denied.
Wrong SSH parameters leading to password prompt:
swrep@server password:
```

• If problems persist, check (and change) the default SSH parameters as provided in /etc/swrep/swrep-client.conf:

```
# cat /etc/swrep/swrep-client.conf | grep ssh-params
ssh-params = '-2 -q -a -x -T -e none'
```

- Try to connect using ssh <parameters> -vvv swrep@<server>
- Check the logfile on the server: /var/log/swrep-server.log
- Enable 'debug' and 'verbose' on the client and server:

```
$ swrep-client --verbose --debug 5 <myoperation> <- on the client
on the server: edit the config file
# cat /etc/swrep/swrep-server.conf | grep debug
debug = 5</pre>
```

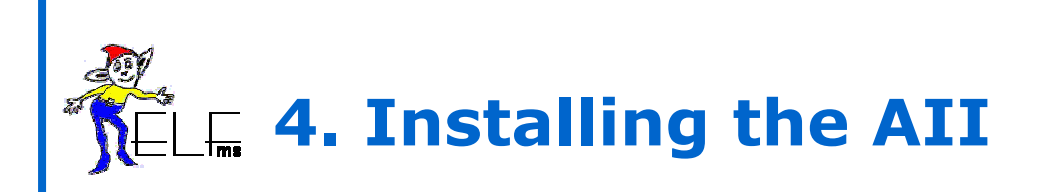

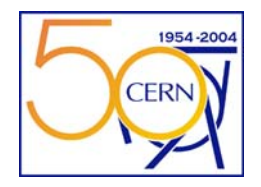

- AII (Automated Installation Infrastructure) works on top of native RH/SL installer using PXE.
  - Anaconda/KickStart
- AII requires to run:
  - DHCP server (IP address + kernel location)
  - TFTP server (boot kernel)
  - HTTP server (OS images+packages)

• Bootstrap installation with APT (on same server as SWRep and CDB):

- # apt-get install dhcp -> DHCP server (if not already installed)
- # apt-get install quattor-aii
  - -> Installs 5 packages

No need to modify AII server config files for a standard setup

. /etc/aii-nbp.conf, /etc/aii-dhcp.conf, /etc/aii-osinstall.conf

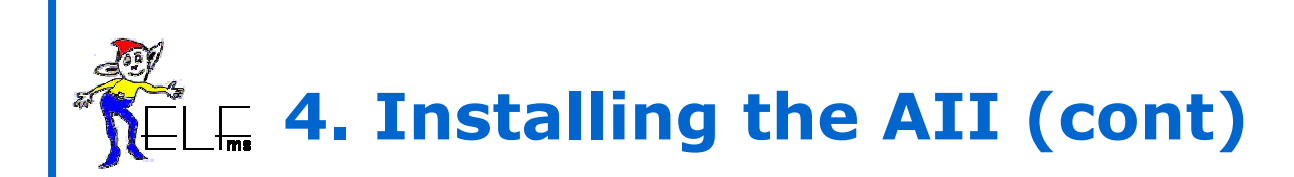

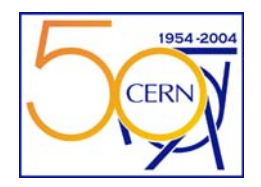

### DHCP configuration:

 If you install a new DHCP server: copy template, and fill / uncomment as indicated in the config file:

 Hosts will be added, updated and removed by AII scripts, but preserving the configuration information of hosts not managed by AII.

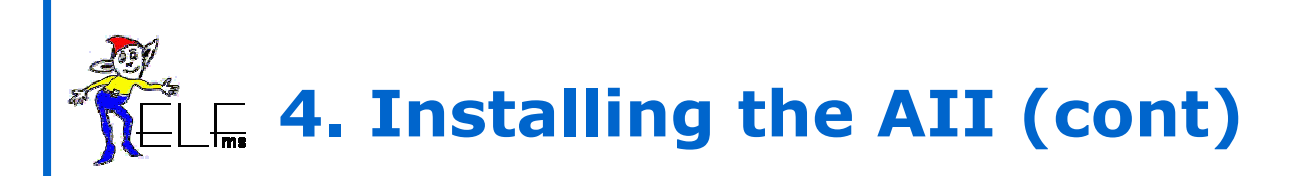

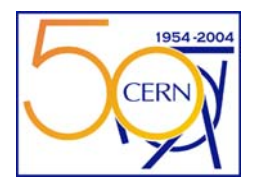

- PXELinux configuration:
  - Copy Linux boot kernel into /osinstall/nbp/<os> (typically, initrd.img and vmlinuz)
- # mkdir /osinstall/npb/sl3
- # cp /mnt/cdrom/images/pxeboot/\* /osinstall/npb/sl3
- KickStart configuration: *some steps could be further automated here...* 
  - KS files generated by AII will be stored at /osinstall/ks. Make this directory available to your web server area:
  - # ln -s /osinstall/ks /var/www/html/ks
    - Then, copy the SL3 installation CDROM onto the web server area:
  - # cp -r /mnt/cdrom/\* /var/www/html/sl3
    - Copy acknowledge script (avoids endless reinstalls) to the cgi location:
  - # cp /usr/bin/aii-installack.cgi /var/www/cgi-bin
    - Allow user 'apache' to run AII commands:

```
# cat /etc/sudoers | grep aii-shellfe
```

```
apache myserver=(ALL) NOPASSWD: /ust/sbin/aii-shellfe
```

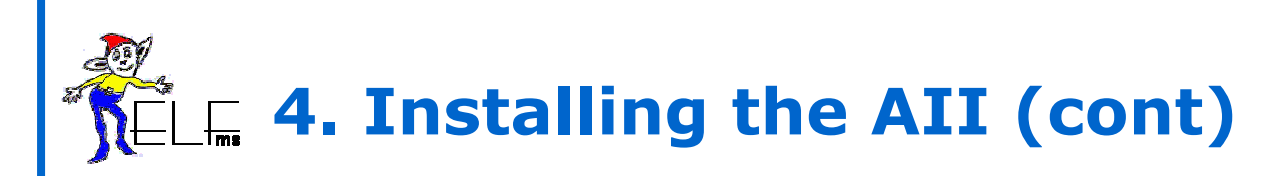

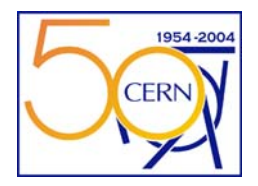

### CDB configuration:

- Update the CDB template pro\_software\_component\_aii.tpl
  - server" and "cdb" parameters of 'osinstall' structure

### AII local management:

Edit the AII front-end config file (copy from template first)

```
# cp /usr/share/doc/aii-1.0.11/eg/aii-shellfe.conf /etc/
# vi /etc/aii-shellfe.conf
cdburl = http://myserver.myfarm.org/profiles <- CDB profiles URL
```

Add/update AII configuration for node:

```
# aii-shellfe --configure node name
```

```
Select a node for AII installation:
```

```
# aii-shellfe --install node name <- will reinstall at next reboot
```

- # aii-shellfe --boot node name
  - Check status of a node:

```
# aii-shellfe --status node name
```

<- will boot from HD

# $\mathcal{K} = 1$ **4. Installing the AII (cont)**

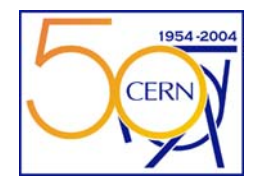

- More advanced AII management not described here
  - See installation guide chapter 7.2
  - Leave this as homework :-)
- AII remote management
  - via aii-installfe front-end (aii-client RPM)
  - Based on SSH remote login on the server
- AII automatic synchronization with CDB
  - Whenever a profile changes in CDB, synchronize AII:
    - New nodes -> generate KS file and mark for installation
    - Updated nodes -> regenerate KS file
    - Removed nodes -> remove KS file

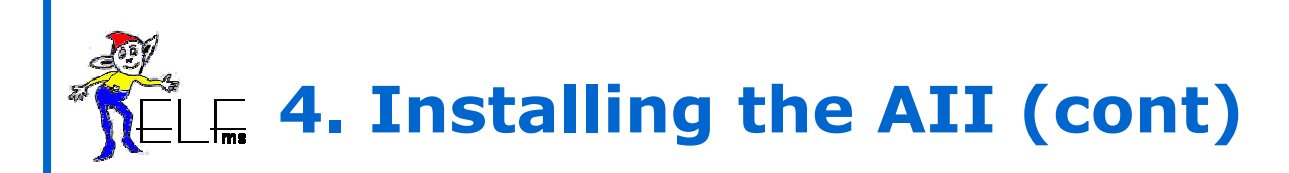

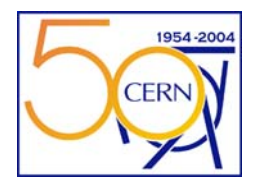

Common AII Problems: thanks to Cal Loomis

PXE can't get installation parameters from DHCP server

- DHCP server not configured correctly (check IP numbers, etc)
- Firewall is blocking access to DHCP server.
- Another DHCP server is responding.
- TFTP server can't be contacted
  - Check /etc/hosts.allow file
  - Verify all necc. Files are available in /osinstall dir.
  - Firewall is blocking access to FTFP server.
- KickStart fails
  - Check information in pro\_software\_component\_aii.tpl:
  - Change "hda" to "sda" for SCSI interface.
  - Verify URL download location.

# **SELE 5. Install a Quattor client**

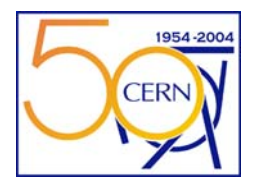

• The quattor client installation is done automatically by AII. But it can be done manually as well (or hooked into another installer)

#### Installation

- eg. via apt-get quattor-client as shown before, or installing individual RPM's
- Configure CCM (Configuration Cache Manager) to point to the right server:

```
# cp /usr/share/doc/ccm-1.4.0/eg/ccm.conf /etc
# vi /etc/ccm.conf
...
profile http://myserver.myfarm.org/profiles/profile_$host.xml
... $host gets automatically expanded
```

Initialise the CCM cache by running:

#### # ccm-initialise

 CCM is updated automatically by the installed cdp-listend daemon on every CDB node configuration update (see /var/log/messages)

```
# tail /var/log/messages
Jan 12 08:35:16 cdp-listend: Received UDP packet (ccm) from ...
Jan 12 08:35:16 cdp-listend: ccm-fetch will be called in X seconds
Jan 12 08:36:XX cdp-listend: Calling ccm-fetch (after X seconds)
```

# **5. Install a Quattor client (cont)**

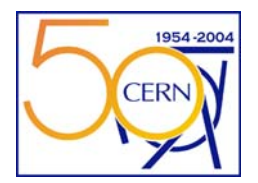

CCM can be updated manually as well:

```
# ccm-fetch <- take default profile as defined in /etc/ccm.conf
# ccm-fetch --profile <url> <- take another profile (useful for tests)</pre>
```

- Note that CCM handles error recovery if a webserver is down/not reachable.
- Query the current (cached) CCM profile with ncm-query:

```
$ ncm-query --dump /
[INFO] Subtree /
+-/
+-hardware
+-cards
+-nic
+-eth0
$ $ hwaddr: (string) '00:D0:B7:XX:XX:XX'
...
$ ncm-query --dump /system/kernel/version
[INFO] Subtree /system/kernel/version
$ version : (string) '2.4.21-20.0.1.EL.cernsmp'
```

 The NCM framework and the SPMA SW packager manager will be covered in the next part of the tutorial (Friday).

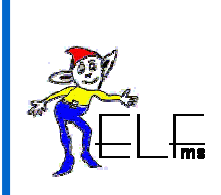

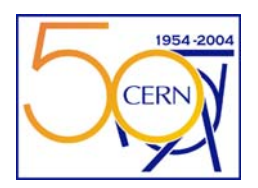

### Practical Exercise: Install a CDB

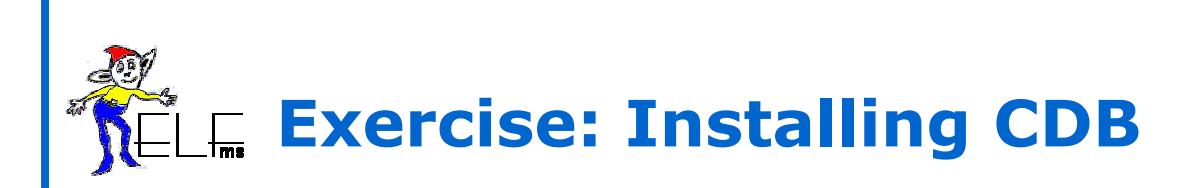

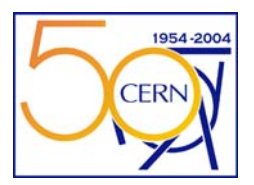

### References:

- This slides
- Quattor installation guide (shouldn't be needed)

### Machines and users:

- A node for every student pair (lxb06XX)
- Two users defined: 'root' and 'tutorial'. Use root only whenever necessary. User 'tutorial' has a swrep-client access preconfigured onto a central server (not needed...yet!)
  - Passwords: none configured for user 'tutorial'. See whiteboard for 'root'.
  - Note: your CDB installation will be used for ulterior exercises.

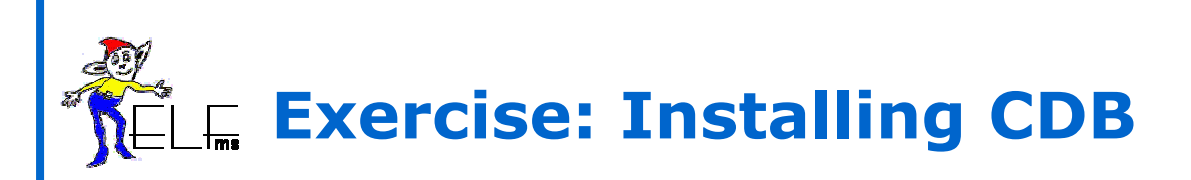

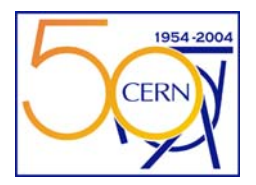

- Part 1 (easy):
  - Go and install / configure a CDB server and the CDB client (on the same node!)
  - Some RPM installs and configuration steps are already done. But not everything, so please check carefully!
- Part 2 (more challenging.. In particular for those who didn't do the homework!):
  - A) Populate the CDB with the following set of templates: /afs/cern.ch/user/g/gcancio/public/cdb-templates-tutorial.tgz and B) create a configuration profile for your node.
  - Hints:
  - Create a temporary directory where you unwind the tarball and run cdbop from there
  - Use the wildcard option for the cdbop 'add' command (add \*.tpl)
  - Rename the node template "profile\_lxb0xxx" to your machine name, and replace IP, hostname, and MAC address (get all this from 'ifconfig')
  - Check that the template name (first line in file) corresponds to the file name.
  - Do not forget to update modified templates in CDB with 'update', and then run 'commit'.
  - Once the new profile is committed, use the ncm-query command to verify that your profile is now OK. (ncm-query --dump /system/network)

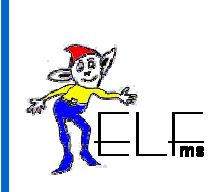

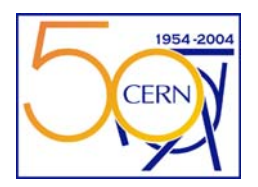

# **Quattor**